# Sešit vyrovnání –CZ verze

#### (začít napřed od snímku 18 s divochem a látkou)

Skorkovský

KPH ESF MU

Brno

#### Kurare

- účinky ochrnutí svalstva (i mezižeberního a bránice) - oběť umírá za plného vědomí udušením
- použití alkaloidů a jejich synthetických derivátů v chirurgii jako svalová relaxancia, v psychiatrii k prevenci křečí při šokové terapii a k léčbě tetanu

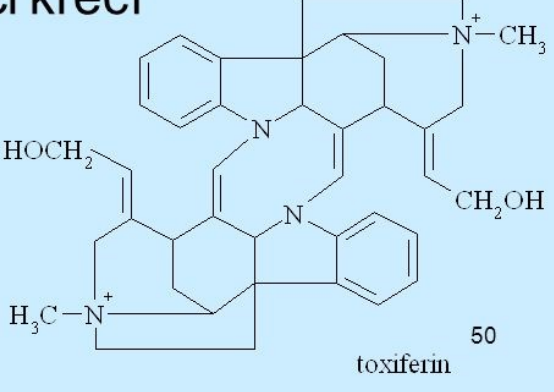

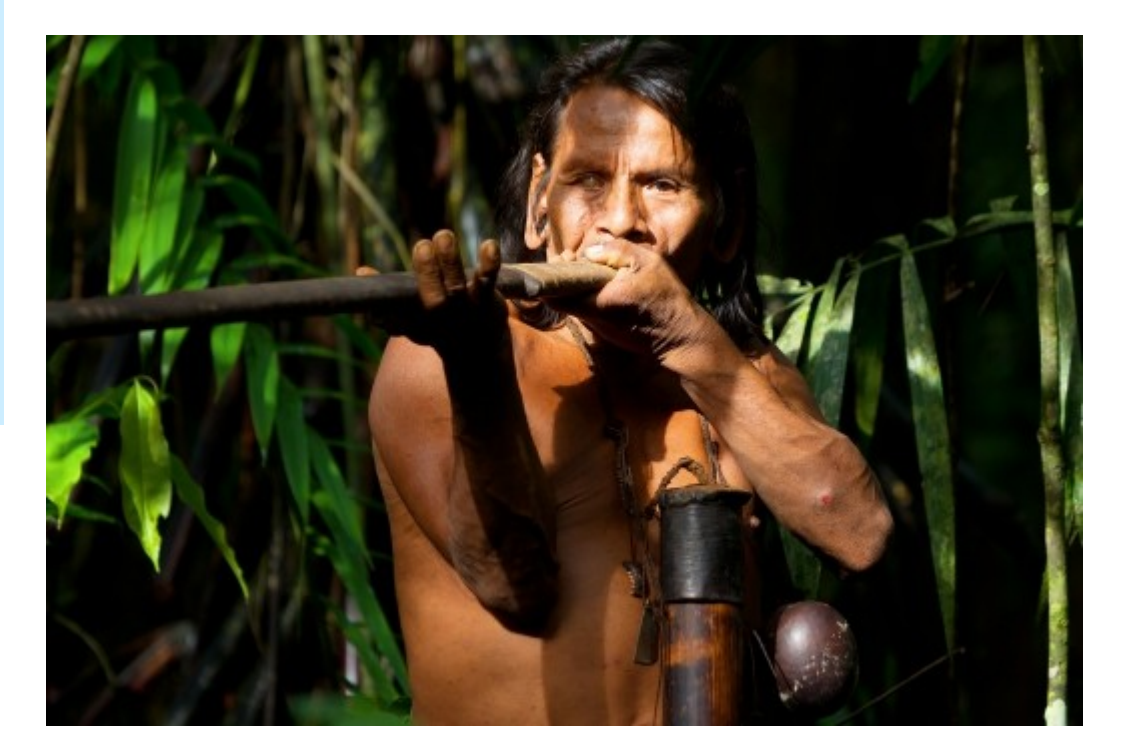

# Application worksheet- simple model

- Buy 3 x same item A2 with same lot numbers and different quantities
- Sales Order selling A2 with partial quantity<inventory quantity
- Assign lot numbers
- Post it
- Application worksheet cancel application and apply to different input item ledger entry
- •

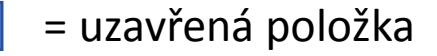

= otevřená položka

Položka číslo 333

Expirace 31.12.17

#### Appliciation prinicples Principy vyrovnání

Item card

Karta zboží

|      | •                |            | ļ            | = vy | vrovnani (ap  | plication)          |                   |
|------|------------------|------------|--------------|------|---------------|---------------------|-------------------|
| ákup | Datum = 01.01.17 | Šarže = K1 | Quantity =10 | •    | Náklad/ks = 3 | Expirace 31.12.17   | Položka číslo 111 |
|      |                  |            |              |      |               |                     |                   |
| ákup | Datum = 02.02.17 | Šarže = K1 | Quantity =20 |      | Náklad/ks = 4 | V Expirace 01.09.17 | Položka číslo 222 |
|      |                  |            |              |      |               |                     |                   |

Náklad/ks = 3

Systém zareagoval při vyrovnání podle principu FIFO, takže vyrovnal prodej (položka 333) nákupem (položka=111). Nicméně manažer rozhodl, že se potřebuje napřed prodat položka 222 a to díky tomu, že bude dříve končit její expirační doba (1.9.17<31.12.17). Takže je potřeba zrušit vyrovnání (111-333) a nastavit nové vyrovnání. (222-333). Expirační datum je součástí Nastavení čísla dávky (šarže).

Šarže = K1

Datum = 03.03.17

Prodei

| Nákup  | Datum = 01.01.17 | Šarže = K1 | Quantity =10 |   | Náklad/ks = 3 🗸 🗸 | Expirace 31.12.17 | Položka číslo 111 |
|--------|------------------|------------|--------------|---|-------------------|-------------------|-------------------|
|        |                  |            |              |   |                   |                   |                   |
| Nákup  | Datum = 02.02.17 | Šarže = K1 | Quantity =20 | 4 | Náklad/ks = 4 V   | Expirace 01.09.17 | Položka číslo 222 |
|        |                  |            |              | Т |                   |                   |                   |
| Prodej | Datum = 03.03.17 | Šarže = K1 | Quantity =10 | ł | Náklad/ks = 3     | Expirace 31.12.17 | Položka číslo 333 |

Quantity =10

Pozor !!! Vyrovnávající položka 222 zůstane i nadále otevřená, protože na skladě zůstane ještě 10 kousků (20-10=10) !!

# Procesní schéma příkladu

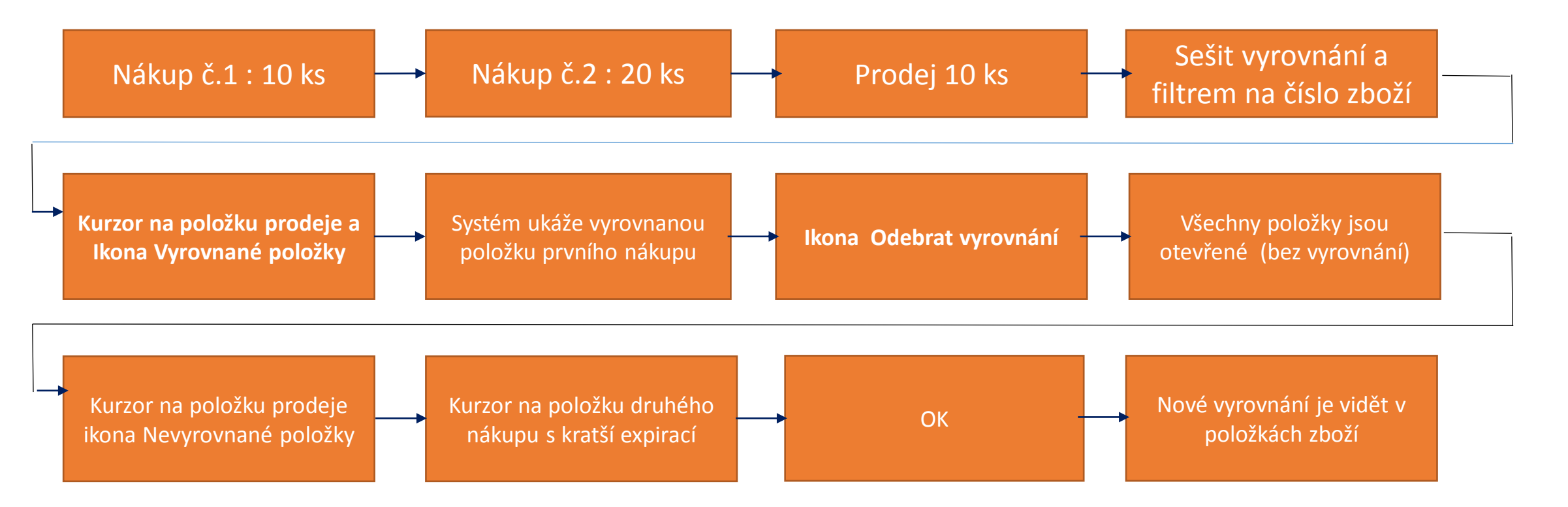

Princip funguje i pro položky, které nejsou označeny šarží !!!

## Karta zboží A2

| A2. Kurara for anosthosis                                                                                                    |                                                                  |                                                                                                    |                               |                            | A1 · Kurare                                                                                                    |                                                        |                                                                                                    |                             |                       |
|----------------------------------------------------------------------------------------------------|------------------------------------------------------------------|----------------------------------------------------------------------------------------------------|-------------------------------|----------------------------|----------------------------------------------------------------------------------------------------|--------------------------------------------------------|----------------------------------------------------------------------------------------------------|-----------------------------|-----------------------|
| Az · Kurare for anestriesis                                                                                                    | •                                                                |                                                                                                    |                               |                            | Fakturace                                                                                                    |                                                        |                                                                                                    |                             | <u>^</u> ^            |
| Obecné                                                                                                    |                                                                  |                                                                                                    |                               | •                          | Metoda ocenění:<br>Náklady isou adjustovány:                                                                                                    | FIFO ~                                                 | Jednotková cena:<br>Obecná účto skupina zboží:                                                                                                    |                             | 0,00                  |
| Číslo:<br>Úplný popis:<br>Popis:<br>Základní měrná jednotka:<br>Kusovník montáže:<br>Číslo police:                                                             | A2<br>Kurare for anesthesis<br>Kurare for anesthesis<br>GR<br>Ne | Zásoby:<br>Množ.na nák.objednávce:<br>Množ na výr.zakázce:<br>Množ.na řádcích komponent:<br>Množ.na prod.objednávce:<br>Množ.na servisní zakázce:<br>Množství na objednávce projektu: |                               | 0<br>0<br>0<br>0<br>0<br>0 | Náklady jsou zaúčtovány:<br>Pevná pořízovací cena:<br>Pořízovací cena:<br>Režijní náklady:<br>Nepřímé náklady %:<br>Poslední pořízovací cena:<br>Výpočet zisku/ceny:<br>Zisk %: | Ano 0,00 0,00 0,00 2isk=cena-náklady v 0               | DPH účto skupina zboží:<br>Účto skupina zboží:<br>Výchozí šablona časového rozlišení:<br>Na skladé (fakturováno):<br>Povolit fakturační slevu:<br>Skupina slev zboží:<br>Prodejní jednotka: | DPH25 ~<br>PRODEJ ~<br>GR ~ | 0                     |
| Automat.rozšířené texty:<br>Vytvořeno z neskladovaného zboží:<br>Kód kategorie zboží:<br>Kód skupiny zboží:<br>Skupina předmětů servisu:<br>Vyhledávací popis: | V       V       V       KURARE FOR ANESTHESIS                    | Množství na montážní zakázce:<br>Množství na komp. montáže:<br>Uzavřeno:<br>Změněno dne:<br>Skladové varování:<br>Zakázat záporné zásoby:                                             | Výchozí (ano)<br>Výchozí (ne) | 0<br>0<br>•                | Systém doplnění:<br>Výpočet průběžné doby:<br><b>Nákup</b><br>Číslo dodavatele:<br>Číslo zboží dodavatele:<br>Nákupní jednotka:                                                 | Nákup         ~           20000         ~           K1 | <b>Výroba</b><br>Způsob výroby:<br>Číslo TNG postupu:<br>Číslo výrobního kusovníku:<br>Přesnost zaokrouhlení:<br>Metoda spotřeby:<br>Zmetky %:                                              | Vyrobit-na-sklad            | ×<br>×<br>1<br>×<br>0 |

| Plánování                                                                                                    |                                                   | ** ^                                                                                                    |
|----------------------------------------------------------------------------------------------------|---------------------------------------------------|----------------------------------------------------------------------------------------------------|
| Způsob přiobjednání:<br>Rezervovat:<br>Způsob sledování zakázky:<br>Skladová jednotka existuje:<br>Období prodlevy:<br>Prodleva (množství):<br>Kritické: | Dávka-pro-dávku v<br>Volitelně v<br>Žádné v<br>Ne | Parametry šarže-pro-šarži         Včetně zásob:         Období kumulace dávky:         Období přeplánování:         Období přeplánování:         Parametry bodu-přiobjednání         Bod přiobjednání         0       0         0       0         0       0 |
| Bezpečná průběžná doba:<br>Minimální zásoby:                                                                                                    |                                                   | Minimální obj.množství Maximální obj.množství Násobek objednávky 0 0 0 V Zobrazit více polí                                                                                                    |

| Sledování zboží                        |            |                                   | ^ |
|----------------------------------------|------------|-----------------------------------|---|
| Kód sledování zboží:<br>Sériová čísla: | DÁVKAVŠE v | Čísla šarže:<br>Výpočet expirace: |   |

# Purchases by use of item journal (Nákup s pomocí deníku zboží)

| Oblasti<br>D <del>Správa fin</del> ancí                                          | Záso               | by          |                |             |                       |               |          |            |       |                                         |                 |
|----------------------------------------------------------------------------------|--------------------|-------------|----------------|-------------|-----------------------|---------------|----------|------------|-------|-----------------------------------------|-----------------|
| Prodej a marketing                                                               |                    | (           |                |             |                       |               |          |            |       |                                         |                 |
| ▶ Nákup                                                                          | Název listu:       | YCHOZI      | •              |             |                       |               |          |            |       |                                         |                 |
| <ul> <li>A Sklad</li> <li>Objednávky a kor</li> <li>Plánování a prova</li> </ul> | Zúčtovací<br>datum | Typ položky | Číslo<br>dokla | Číslo zboží | Popis                 | Kód<br>lokace | Množství | Pořizovací | cena  | Vyrovnává Kód měrné<br>položku jednotky | Jednotková cena |
| Zpracování zboží                                                                 | 2.2.2017           | Nákup       | T00004         | A2          | Kurare for anesthesia | MODRÝ         | 20       |            | 70,00 | 0 GR                                    | 70,00           |
| Zpracování zboží<br>Zásoby                                                       | 2.2.2017           | Nákup       | T00004         | A2          | Kurare for anesthesia | MODRÝ         | 30       |            | 80,00 | 0 GR                                    | 80,00           |
| Montáž                                                                           | 2.2.2017           | Nákup       | T00004         | A2          | Kurare for anesthesia | MODRÝ         | 10       |            | 50,00 | 0 GR                                    | 50,00           |
|                                                                                  |                    |             |                |             |                       |               |          | Te         |       |                                         |                 |

| N | ód sledování zboží: D   | ÁVKAVŠ    | έE          |                   |                        | Popis: | Sledování určité dávky |
|---|-------------------------|-----------|-------------|-------------------|------------------------|--------|------------------------|
|   | Do Sériové číslo<br>sér | Do<br>čís | Číslo šarže | Množství (základ) | Vyrovnáno<br>položkou… |        |                        |
|   | Ano                     | Ano       | K_01        | 10                | 0                      |        |                        |

Every line have to be setup equally. Same Lot numbers and different quantities

| Chcete účtovat řádky ( | deníku?                |
|------------------------|------------------------|
| Ano                    | Ve                     |
|                        | Chcete účtovat řádky o |

| Microsoft | Dynamics NAV                          |
|-----------|---------------------------------------|
| 0         | Řádky deníku byly úspěšně zaúčtovány. |
|           | Ok                                    |

# Item entries before selling 15 grams

| Položky zb                                     | ooží 🔹                      |             |                  |        |       |            |             |          |                  |                  | Typ filtrován                | í (F3) Zúčtov     | /ací datum       |          |
|------------------------------------------------|-----------------------------|-------------|------------------|--------|-------|------------|-------------|----------|------------------|------------------|------------------------------|-------------------|------------------|----------|
| Zobrazit výsled<br>X Kde Čís<br>+ Přidat filtr | d <b>ky:</b><br>slo zboží → | je A2       |                  |        |       |            |             |          |                  |                  |                              |                   |                  |          |
| Zúčtovací<br>datum                             | Typ<br>položky              | Typ dokladu | Číslo<br>dokladu | Č<br>z | Popis | Kód lokace | Číslo šarže | Množství | Fakturo<br>množs | Zůstatek<br>(mno | Částka prodeje<br>(skutečná) | Částka<br>nákladů | Číslo<br>položky | Ote      |
| 2.2.2017                                       | Nákup                       |             | T00004           | A2     |       | MODRÝ      | K_01        | 20       | 20               | 20               | 0,00                         | 1 400,00          | 376              | <b>V</b> |
| 2.2.2017                                       | Nákup                       |             | T00004           | A2     |       | MODRÝ      | K_01        | 30       | 30               | 30               | 0,00                         | 2 400,00          | 377              | <b>v</b> |
| 2.2.2017                                       | Nákup                       |             | T00004           | A2     |       | MODRÝ      | K_01        | 10       | 10               | 10               | 0,00                         | 500,00            | 378              | <b>v</b> |

## Item entries - selling using item journal

| Název listu: V                 | ÝCHOZÍ                | •                   |                   |                   |                    |        |                  |          |                  |                  |                              |                   |               |
|--------------------------------|-----------------------|---------------------|-------------------|-------------------|--------------------|--------|------------------|----------|------------------|------------------|------------------------------|-------------------|---------------|
| Zúčtovací<br>datum             | Typ položky           | Číslo<br>dokladu    | Číslo zboží P     | opis              | Kód lokace         | 2      | Množs            | tví      | Pořizo           | vací cena        | Vyrovnává<br>položku         | Don               | ík zboží      |
| 2.2.2017                       | Prodej                | T00004              | A2 K              | urare for anes    | t MODRÝ            | •      |                  | 15       |                  | 71,0             | 567 (                        | Den               | IK ZUUZI      |
|                                | Řádek de              | Původ<br>níku zboží | S                 | iledování zbo     | ží                 | Neo    | lefinováno       |          |                  |                  |                              |                   |               |
| Množství:                      |                       |                     | 15                |                   | 15                 |        |                  |          |                  |                  |                              |                   |               |
| Množ.ke zpraco<br>K fakturaci: | ováni:                |                     |                   |                   |                    |        |                  |          |                  |                  |                              |                   |               |
| Kód sledování z                | boží: DÁVKAVŠ         | Ē                   |                   |                   | Popis:             | Sledov | ání určité dávky | ,        |                  |                  |                              |                   |               |
| Do Séri<br>sér                 | ové číslo Do…<br>čís… | Číslo šarže         | Množství (základ) | Vyrovn<br>položko | at<br>             |        |                  |          |                  |                  |                              |                   |               |
| Ano                            | Ano                   | K_01                | 15                | 377               | -                  |        |                  |          |                  |                  |                              |                   |               |
|                                |                       |                     |                   |                   |                    |        |                  |          |                  |                  |                              |                   |               |
| Zúčtov Tyj<br>datum            | p položky Typ         | dokladu             | Číslo<br>dokladu  | Č 🔺               | Popis Kód<br>Iokac | e      | Číslo šarže      | Množství | Fakturo<br>množs | Zůstatek<br>(mno | Částka prodeje<br>(skutečná) | Částka<br>nákladů | Číslo položky |
| 2.2.2017 Nál                   | kup                   |                     | T00004            | A2 🗸              | MOD                | RÝ     | K_01             | 20       | 20               | 20               | 0,00                         | 1 400,00          | 376           |
| 2.2.2017 Nál                   | kup                   |                     | T00004            | A2                | MOD                | RÝ     | K_01             | 30       | 30               | 30               | 0,00                         | 2 400,00          | 377           |
| 2.2.2017 Nál                   | kup                   |                     | T00004            | A2                | MODE               | RÝ     | K_01             | 10       | 10               | 10               | 0,00                         | 500,00            | 378           |

#### Item entries after selling 15 grams

| Zúčtovací<br>datum | Typ<br>položky | Typ dokladu | Číslo<br>dokladu | Č 🔺 Po<br>z | pis Kód lokace | Číslo šarže | Množství | Fakturo<br>množs | Zůstatek<br>(mno | Částka prodeje<br>(skutečná) | Částka<br>nákladů | Číslo<br>položky | Ote | Typ<br>zakázky |
|--------------------|----------------|-------------|------------------|-------------|----------------|-------------|----------|------------------|------------------|------------------------------|-------------------|------------------|-----|----------------|
| 2.2.2017           | Nákup          |             | T00004           | A2          | MODRÝ          | K_01        | 20       | 20               | 20               | 0,00                         | 1 400,00          | 376              | V   |                |
| 2.2.2017           | Nákup          |             | T00004           | A2          | MODRÝ          | K_01        | 30       | 30               | 15               | 0,00                         | 2 400,00          | 377              | 1   |                |
| 2.2.2017           | Nákup          |             | T00004           | A2          | MODRÝ          | K_01        | 10       | 10               | 10               | 0,00                         | 500,00            | 378              | 1   |                |
| 2.2.2017           | Prodej         |             | T00005           | A2          | MODRÝ          | K_01        |          | -15              | 0                | 0,00                         | -1 200,00         | 379              |     |                |
|                    |                |             |                  |             |                |             |          |                  |                  |                              |                   |                  |     |                |

377 <->379

#### Application worksheet (Sešit vyrovnání)

| Obecné<br>Filtr data: |                  |            |                    |             |            | Filtr čísla            | a dokladu:   |       |                        |                         |                  |                         |                   |                   |          |
|-----------------------|------------------|------------|--------------------|-------------|------------|------------------------|--------------|-------|------------------------|-------------------------|------------------|-------------------------|-------------------|-------------------|----------|
| Filtr zboží:          | A2               |            |                    |             | -          | · Filtr loka           | ice:         |       |                        |                         |                  |                         | •                 |                   |          |
| Číslo<br>zboží        | Číslo<br>dokladu | Kód lokace | Zúčtovací<br>datum | Typ položky | Typ původu | Typ dokladu            | Číslo původu | Množs | Zůstatek<br>(množství) | Fakturované<br>množství | Číslo<br>položky | Rezervované<br>množství | Dodané<br>množstv | Částka<br>nákladů | Ote      |
| A2                    | T00004           | MODRÝ      | 2.2.2017           | Nákup       |            |                        |              | 20    | 20                     | 20                      | 376              | 0                       | 0                 | 1 400,00          | <b>V</b> |
| A2                    | T00004           | MODRÝ      | 2.2.2017           | Nákup       |            |                        |              | 30    | 15                     | 30                      | 377              | 0                       | 0                 | 2 400,00          | <b>V</b> |
| A2                    | T00004           | MODRÝ      | 2.2.2017           | Nákup       |            |                        |              | 10    | 10                     | 10                      | 378              | 0                       | 0                 | 500,00            | <b>V</b> |
| A2                    | T00005           | MODRÝ      | 2.2.2017           | Prodej      |            |                        |              | -15   | 0                      | -15                     | 379              | 0                       | -15               | -1 200,00         |          |
|                       |                  |            |                    |             |            | Vyrovnané 🔽<br>položky |              |       |                        |                         |                  |                         |                   |                   |          |

Zob

| •       | DOM                                | OVSKÁ STRÁ                       | NKA     | AKCE NAVI   | GACE             |                       |          |                   |                         |                         | CRONUS CZ s.r.o. 🕜     |
|---------|------------------------------------|----------------------------------|---------|-------------|------------------|-----------------------|----------|-------------------|-------------------------|-------------------------|------------------------|
| o<br>vy | X<br>Idebrat<br>rrovnání<br>Proces | <b>R</b><br>Aktualizova<br>Strán | t Najít |             |                  |                       |          |                   |                         |                         |                        |
|         | Zúčtova<br>datum                   | ací Typ                          | položky | Typ dokladu | Číslo<br>dokladu | Vyrovnané<br>množství | Množství | Částka<br>nákladů | Fakturované<br>množství | Rezervované<br>množství | Zůstatek<br>(množství) |
|         | 2.2.2017                           | Náku                             | р       |             | T00004           | 15                    | 30       | 2 400,00          | 30                      | 0                       | 15                     |

# Application worksheet -(Sešit vyrovnání)

| Číslo<br>zboží | Číslo<br>dokladu | Kód lokace | Zúčtovací<br>datum | Typ položky | Typ původu Tyj | p dokladu | Číslo původu | Množs | Zůstatek<br>(množství) | Fakturované<br>množství | Číslo<br>položky | Rezervované<br>množství | Dodané<br>množstv | Částka<br>nákladů | Ote      |
|----------------|------------------|------------|--------------------|-------------|----------------|-----------|--------------|-------|------------------------|-------------------------|------------------|-------------------------|-------------------|-------------------|----------|
| A2             | T00004           | MODRÝ      | 2.2.2017           | Nákup       |                |           |              | 20    | 20                     | 20                      | 376              | 0                       | 0                 | 1 400,00          | 1        |
| A2             | T00004           | MODRÝ      | 2.2.2017           | Nákup       |                |           |              | 30    | 30                     | 30                      | 377              | 0                       | 0                 | 2 400,00          | 1        |
| A2             | T00004           | MODRÝ      | 2.2.2017           | Nákup       |                |           |              | 10    | 10                     | 10                      | 378              | 0                       | 0                 | 500,00            | <b>V</b> |
| A2             | T00005           | MODRÝ      | 2.2.2017           | Prodej      | Nevyrovnan     | né        |              | -15   | -15                    | -15                     | 379              | 0                       | -15               | -1 200,00         | <b>V</b> |
|                |                  |            |                    |             | položky        |           |              |       |                        |                         |                  |                         |                   |                   |          |

brazit

#### 376<->379

| ožství | Částka<br>nákladů | Fakturované<br>množství | Rezervované<br>množství | Zůstatek<br>(množství) | Množství k<br>dispozici pr | K dispozici pro<br>vyrovnání m | Dodané<br>množstv | Ote      | Typ zakázky | Číslo 🔔<br>položky |
|--------|-------------------|-------------------------|-------------------------|------------------------|----------------------------|--------------------------------|-------------------|----------|-------------|--------------------|
| 20     | 1 400,00          | 20                      | 0                       | 20                     | 20                         | 20                             | 0                 | <b>V</b> |             | 376                |
| 30     | 2 400,00          | 30                      | 0                       | 30                     | 30                         | 30                             | 0                 | 1        |             | 377                |
| 10     | 500,00            | 10                      | 0                       | 10                     | 10                         | 10                             | 0                 | 1        |             | 378                |
|        |                   |                         |                         |                        |                            |                                |                   |          |             |                    |

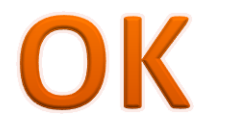

#### New application in Application worksheet and item ledger entries

| A2               |            |                    |             |              | •            | Filt   | r lokace: |                        |                         |                  |                         |                   | •                 |          |
|------------------|------------|--------------------|-------------|--------------|--------------|--------|-----------|------------------------|-------------------------|------------------|-------------------------|-------------------|-------------------|----------|
| Číslo<br>dokladu | Kód lokace | Zúčtovací<br>datum | Typ položky | Typ<br>půvo… | Typ<br>dokla | Č<br>p | Množs     | Zůstatek<br>(množství) | Fakturované<br>množství | Číslo<br>položky | Rezervované<br>množství | Dodané<br>množstv | Částka<br>nákladů | Ote      |
| T00004           | MODRÝ      | 2.2.2017           | Nákup       |              |              |        | 20        | 5                      | 20                      | 376              | 0                       | 0                 | 1 400,00          | 1        |
| T00004           | MODRÝ      | 2.2.2017           | Nákup       |              |              |        | 30        | 30                     | 30                      | 377              | 0                       | 0                 | 2 400,00          | 1        |
| T00004           | MODRÝ      | 2.2.2017           | Nákup       |              |              |        | 10        | 10                     | 10                      | 378              | 0                       | 0                 | 500,00            | <b>V</b> |
| T00005           | MODRÝ      | 2.2.2017           | Prodej      |              |              |        | -15       | 0                      | -15                     | 379              | 0                       | -15               | -1 050,00         |          |
|                  |            |                    |             |              |              |        |           |                        |                         |                  |                         |                   |                   |          |
|                  |            |                    |             |              |              |        |           |                        |                         |                  |                         |                   |                   |          |

| Položky zk                                   | ooží ∗                          |             |                  |              |            |             |          |                  |                  | Typ filtrovár                | ní (F3) Zúčtov      | ací datum        |          |
|----------------------------------------------|---------------------------------|-------------|------------------|--------------|------------|-------------|----------|------------------|------------------|------------------------------|---------------------|------------------|----------|
| Zobrazit výsle<br>X Kde Čí<br>+ Přidat filtr | <b>dky:</b><br>islo zboží  ▼ je | e A2        |                  |              |            |             |          |                  |                  |                              |                     |                  |          |
| Zúčtovací<br>datum                           | Typ<br>položky                  | Typ dokladu | Číslo<br>dokladu | Č Popis<br>z | Kód lokace | Číslo šarže | Množstvi | Fakturo<br>množs | Zůstatek<br>(mno | Částka prodeje<br>(skutečná) | Částka<br>nákladů … | Číslo<br>položky | Ote      |
| 2.2.2017                                     | Nákup                           |             | T00004           | A2           | MODRÝ      | K_01        | 20       | ) 20             | 5                | 0,00                         | 1 400,00            | 376              | <b>V</b> |
| 2.2.2017                                     | Nákup                           |             | T00004           | A2           | MODRÝ      | K_01        | 3(       | ) 30             | 30               | 0,00                         | 2 400,00            | 377              | -        |
| 2.2.2017                                     | Nákup                           |             | T00004           | A2           | MODRÝ      | K_01        | 1        | ) 10             | 10               | 0,00                         | 500,00              | 378              | <b>V</b> |
| 2.2.2017                                     | Prodej                          |             | T00005           | A2           | MODRÝ      | K_01        | -1       | 5 -15            | 0                | 0,00                         | -1 050,00           | 379              |          |

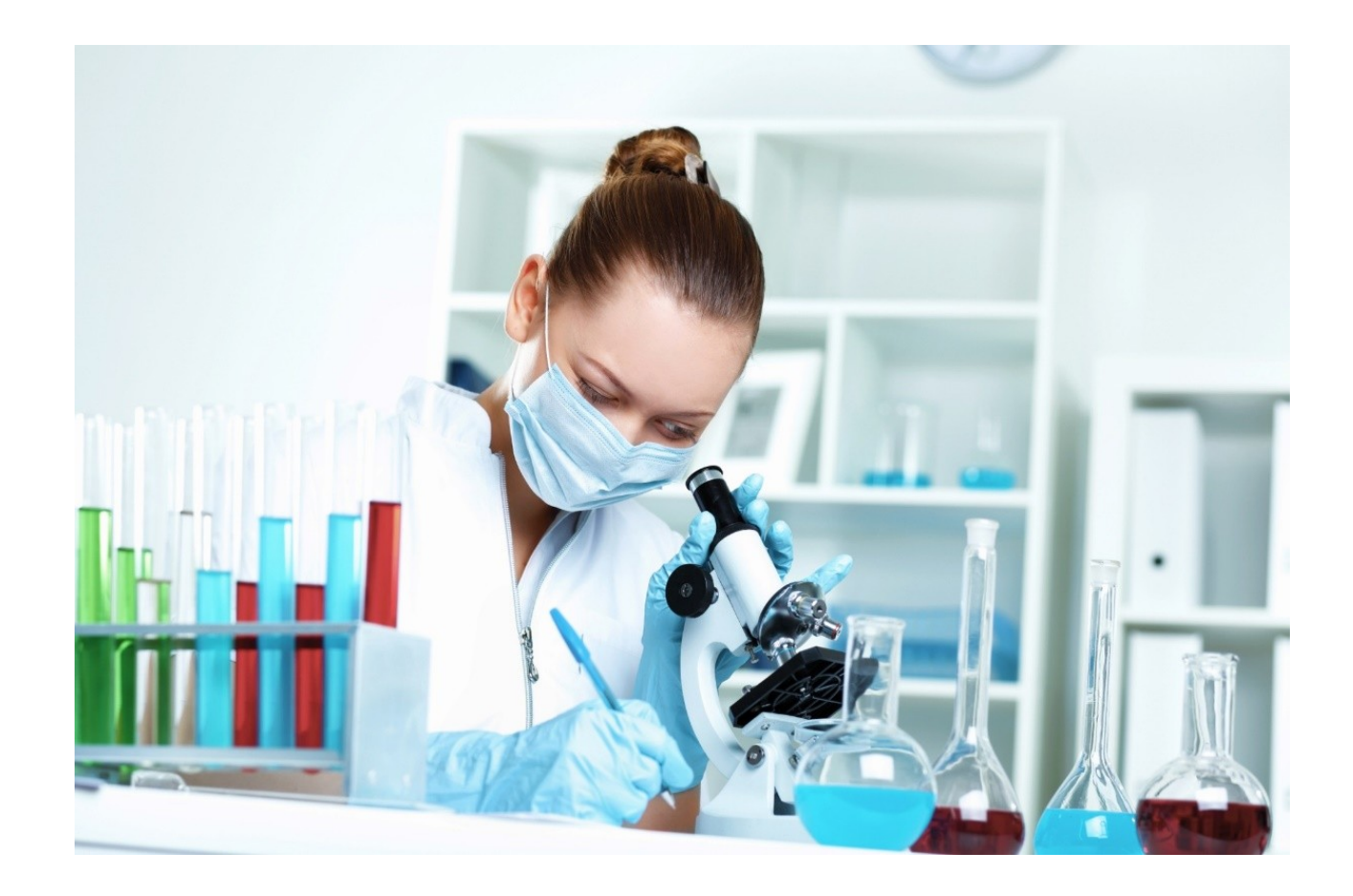

Další snímky jsou určeny pro domácí studium a jsou v českém jazyce. Jde o další příklad o vyrovnání tří různých šarží. Při modelování autor napřed nakoupil tři různé šarže, ale každou pouze jedním pouze jedním nákupem. Proto byla v průběhu Příkladu (modelu) nakoupena jedna další šarže, která byla stejná jako jednoho z nákupů.

#### Karta zboží

| Obecné                            |              |                                  |               | × |
|-----------------------------------|--------------|----------------------------------|---------------|---|
| Číslo:<br>Úplný popis:            | A1<br>Kurare | Vyhledávací popis:<br>Zásoby:    | KURARE        |   |
| Popis:                            | Kurare       | Množ.na nák.objednávce:          |               |   |
| Základní měrná jednotka:          | GR ~         | Množ na výr.zakázce:             |               |   |
| Kusovník montáže:                 | Ne           | Množ na prod objednávce:         |               |   |
| Číslo police:                     |              | Množina prodiobjednavce.         |               |   |
| Automat.rozšířené texty:          |              | Množství na objednávce projektu: |               |   |
| Vytvořeno z neskladovaného zboží: |              | Uzavřeno:                        |               |   |
| Kód kategorie zboží:              | ~            | Změněno dne:                     | 11.10.2017    |   |
| (ód skupiny zboží:                | ~            | Skladové varování:               | Výchozí (ano) |   |
| Skupina předmětů servisu:         | ~            | Zakázat záporné zásoby:          | Výchozí (ne)  |   |

| akturace                  |                     |                                     |                  | ^                                                                                                    |
|---------------------------|---------------------|-------------------------------------|------------------|----------------------------------------------------------------------------------------------------|
| Metoda ocenění:           | FIFO ~              | Jednotková cena:                    |                  | 0,00                                                                                                    |
| Náklady jsou adjustovány: |                     | Obecná účto skupina zboží:          | овснор ~         |                                                                                                    |
| Náklady jsou zaúčtovány:  | Ano                 | DPH účto skupina zboží:             | DPH25 ~          |                                                                                                    |
| Pevná pořizovací cena:    | 0,00                | Účto skupina zboží:                 | PRODEJ ~         |                                                                                                    |
| Pořizovací cena:          | 0,00                | Výchozí šablona časového rozlišení: |                  |                                                                                                    |
| Režijní náklady:          | 0,00                | Na skladě (fakturováno):            |                  | 0                                                                                                    |
| Nepřímé náklady %:        | 0                   | Povolit fakturační slevu:           |                  | , in the second second s |
| Poslední pořizovací cena: | 0,00                | Skupina slev zboží:                 |                  | ~                                                                                                    |
| Výpočet zisku/ceny:       | Zisk=cena-náklady 🗸 | Prodejní jednotka:                  | GR ~             |                                                                                                    |
| Zisk %:                   | 0                   |                                     |                  |                                                                                                    |
| Doplnění                  |                     |                                     |                  | ^                                                                                                    |
| Systém doplnění:          | Nákup ~             | Výroba                              |                  |                                                                                                    |
| Výpočet průběžné doby:    |                     | Způsob výroby:                      | Vyrobit-na-sklad | ~                                                                                                    |
| Nákup                     |                     | Číslo TNG postupu:                  |                  | ~                                                                                                    |
| Číslo dodavatele:         | 20000 ~             | Číslo výrobního kusovníku:          |                  | ~                                                                                                    |
| Číslo zboží dodavatele:   | К1                  | Přesnost zaokrouhlení:              |                  | 1                                                                                                    |
| Nákupní jednotka:         | FLAKON ~            | Metoda spotřeby:                    | Ručně            | ~                                                                                                    |
|                           |                     | Zmetky %:                           |                  | 0                                                                                                    |

| Způsob přiobjednání:        | Dávka-pro-dávku | $\sim$ | Parametry šarže-pro-šarži    |                       |                   |
|-----------------------------|-----------------|--------|------------------------------|-----------------------|-------------------|
| Rezervovat:                 | Volitelně       | ~      | Včetně zásob:                | $\checkmark$          |                   |
| Způsob sledování zakázky:   | Žádné           | ~      | Období kumulace dávky:       | 1D                    |                   |
| Skladová jednotka existuje: | Ne              |        | Období přeplánování:         |                       |                   |
| Období prodlevy:            |                 |        | Parametry bodu-přiobjednání  |                       |                   |
| Prodleva (množství):        |                 | 0      | Bod priobjednani Priobjed    | nane mnozstvi ivia    | ximaini zasoby    |
| Kritické:                   |                 |        | Modifikátory obiednávky      |                       |                   |
| Bezpečná průběžná doba:     |                 |        | Minimální obj.množství Maxim | nální obj.množství Ná | ísobek objednávky |
| Minimální zásoby:           |                 | 0      | 0                            | 0                     | 0                 |

| Sledování zboží      |          |   |                   |   | ^ |
|----------------------|----------|---|-------------------|---|---|
| Kód sledování zboží: | DÁVKAVŠE | ~ | Čísla šarže:      | ~ | _ |
| Seriova cisia.       |          | v | vypocet expirace. |   |   |

Nákupní jednotka-flakon=60 gramů

#### Prodejní objednávka

| Obecné                     |                                 |                                 |                                          |                                         |                              |                            |                      | * ^                                    |
|----------------------------|---------------------------------|---------------------------------|------------------------------------------|-----------------------------------------|------------------------------|----------------------------|----------------------|----------------------------------------|
| Zákazník-číslo:            | 10000                           | ~                               | Datum objednávky:                        | 31.01.2017                              | $\sim$                       |                            |                      |                                        |
| Zákazník-číslo kontaktu:   | KT000007                        | $\sim$                          | Datum dokladu:                           | 31.01.2017                              | ~                            |                            |                      |                                        |
| Zákazník-název:            | BYT-KOMPLET s.r.o.              |                                 | Požadované datum dodávky                 |                                         | ~                            |                            |                      |                                        |
| Zákazník-adresa:           | Vrchlického 5                   |                                 | Přislíbené datum dodávky:                |                                         | ~                            |                            |                      |                                        |
| Zákazník-adresa 2:         |                                 |                                 | Číslo nabídky:                           |                                         |                              |                            |                      |                                        |
| Zákazník-PSČ:              | 697 01                          | ~                               | Číslo externího dokladu:                 |                                         |                              |                            |                      |                                        |
| Zákazník-město:            | Кујоч                           | ~                               | Kód prodejce:                            | РК                                      | ~                            |                            |                      |                                        |
| Zákazník-kontakt:          | Pan Jonas Brandel               |                                 | Číslo kampaně:                           |                                         |                              | $\sim$                     |                      |                                        |
| Počet archivovaných verzí: | 0                               |                                 | Číslo příležitosti:                      |                                         |                              | $\sim$                     |                      |                                        |
| Kód textu položky:         | ~                               |                                 | Centrum odpovědnosti:                    | BLANSKO                                 | ~                            |                            |                      |                                        |
| Text položky:              | Objednávka 1006                 |                                 | Přiřazené ID uživatele:                  |                                         |                              |                            | ~                    |                                        |
| Zúčtovací datum:           | 31.01.2017 🗸                    |                                 | Stav fronty úloh:                        |                                         |                              |                            |                      |                                        |
| Datum DPH:                 | 31.01.2017 🗸                    |                                 | Stav:                                    | Otevřeno                                |                              | $\sim$                     |                      |                                        |
|                            |                                 |                                 |                                          |                                         |                              |                            |                      | <ul> <li>Zobrazit méně polí</li> </ul> |
| Řádky                      |                                 |                                 |                                          |                                         |                              |                            |                      | ^                                      |
| 🏢 Řádek 👻 🗲 Funkce 👻       | 🛅 Objednávka 👻 🎦 Nový 🏼 👫 Najít | Filtr 🛛 📉 Vymazat filtr         |                                          |                                         |                              |                            |                      |                                        |
| Typ Číslo                  | Popis Kód lokace l              | Přímá Kód<br>dodávka nakupování | Množství Mn. k montáži Re:<br>na zakázku | ervované Kód měrné<br>množství jednotky | Jednotková cena Č<br>bez DPH | Částka na řádku<br>bez DPH | Řádková K<br>sleva % | dodání Dodané množství '               |
| Zboží A1                   | Kurare MODRÝ                    |                                 | 60                                       | GR                                      | 100,00                       | 6 000,00                   |                      | 60                                     |

# Sešit požadavků

| Úpravy - Vypočítat plán-sešit požadavků            |                    | – 🗆 X              |              |                 |         |        |                           |          |          |            |              |        |            |    |                          |            |
|----------------------------------------------------|--------------------|--------------------|--------------|-----------------|---------|--------|---------------------------|----------|----------|------------|--------------|--------|------------|----|--------------------------|------------|
| ▼ AKCE                                             |                    | CRONUS CZ s.r.o. 🕜 |              |                 |         |        |                           |          |          |            |              |        |            |    |                          |            |
| Vymazat<br>filtr                                   |                    | 2                  |              |                 |         |        |                           |          |          |            |              |        |            |    |                          |            |
| Stranka                                            |                    |                    |              |                 |         |        |                           |          |          |            |              |        |            |    |                          |            |
| Možnosti                                           |                    | ^                  |              |                 |         |        |                           |          |          |            |              |        |            |    |                          |            |
| Počáteční datum:                                   | 01.01              | 2001 🗸             |              |                 |         |        |                           |          |          |            |              |        |            |    |                          |            |
| Koncové datum:                                     | 31.12              | 2019 🗸             |              |                 |         |        |                           |          |          |            |              |        |            |    |                          |            |
| Použít prognózu:                                   | 2017               | ~                  |              |                 |         |        |                           |          |          |            |              |        |            |    |                          |            |
| Vyloučit prognózu před:                            |                    | ~                  |              |                 |         |        |                           |          |          |            |              |        |            |    |                          |            |
| Dodržet parametry plánování dodávek vyvolaných min | imální zásobou.: 🗌 |                    |              |                 |         |        |                           |          |          |            |              |        |            |    |                          |            |
| Zboží                                              |                    | ^                  |              |                 |         |        |                           |          |          |            |              |        |            |    |                          |            |
|                                                    |                    |                    |              |                 |         |        |                           |          |          |            |              |        |            |    |                          |            |
| Zobrazit výsledky:                                 |                    | SKÁ STRÁNKA        | SESTAVY      |                 |         |        |                           |          |          |            |              |        |            |    | CRONUS (                 | 7 s.r.o. 🥐 |
| × Kde Cislo ▼ je Al                                | Donior             |                    | SESTAV1      |                 |         | •      |                           |          |          |            |              | 1      |            |    | chonos                   | 2 30101    |
| + Přidat filtr                                     | $\mathbf{X}$       |                    |              |                 |         | A Rez  | ervace<br>Iky sledování z | boží     | 0        | ×≣         | S            |        |            |    |                          |            |
| Omezit součtv pa                                   | Odstranit Vy       | počítat Přímá      | Speciální    | K               | Karta D | imenze | devéní enletele           | P        | rovést   | Microsoft  | Aktualizovat | Najít  |            |    |                          |            |
| X Kde Filtr lokace ▼ ie Zadeite hodnotu            | F                  | olán dodávka •     | objednávka 🔹 | dispozici dle • | ,       |        | dovani zakazky            | hláš     | ené akce | . Excel    |              |        |            |    |                          |            |
| + Přidat filtr                                     | Spravovat          | Připrav            | t            |                 |         | Rádek  |                           |          | Provést  | Odeslat do | Stránka      | a      |            |    |                          |            |
|                                                    | Název: VÝCH        | IOZÍ               | ~            |                 |         |        |                           |          |          |            |              |        |            |    | Detaily zboží - doplnění |            |
|                                                    |                    |                    |              |                 |         |        |                           |          |          |            |              |        |            |    | Detaily 20021 - dopineni | n .        |
|                                                    | Тур                | Ċíslo              | Hlášení akce | Přij Popis      |         |        | Kód lokace                | Původní  | Množství | Kód měrné  | Nákupní P    | ůvodní | Datum      | Č  | Číslo zboží:             | A1         |
|                                                    |                    |                    |              | hláš            |         |        |                           | mnoźství |          | iednotkv   | cena d       | latum  | plánování  | d  | Systém doplnění:         | Nákup      |
|                                                    | Zboží              | A1                 | Nová         | Kurare          |         |        | MODRÝ                     |          | 3        | FLAKON     | 0,00         |        | 31.01.2017 | 20 | Nákup                    |            |
|                                                    |                    |                    |              |                 |         |        |                           |          |          |            |              |        |            |    | Číslo dodavatele:        | 20000      |
|                                                    |                    |                    |              |                 |         |        |                           |          |          |            |              |        |            |    | *                        |            |

#### Nákupní objednávka (viz sledování zakázky,..přidáme další dva flakony, takže 3 +2 =5)

| 106030 · TON s.r.o.        |                            |                         |                                               |                                 |                                  |        |
|----------------------------|----------------------------|-------------------------|-----------------------------------------------|---------------------------------|----------------------------------|--------|
| Obecné                     |                            |                         |                                               |                                 |                                  | ~ ^    |
| Nákup od dodavatele:       | 20000                      | ~                       | Datum DPH pův.dokladu:                        | ~                               |                                  |        |
| Číslo kontaktu dodavatele: | KT000073                   | ~                       | Datum objednávky:                             | 31.01.2017 ~                    |                                  |        |
| Název dodavatele:          | TON s.r.o.                 |                         | Datum dokladu:                                | 31.01.2017 ~                    |                                  |        |
| Adresa dodavatele:         | Krajinská 125              |                         | Číslo poptávky:                               |                                 | -                                |        |
| Adresa dodavatele 2:       |                            |                         | Číslo obj.dodavatele:                         |                                 |                                  | ]      |
| PSČ dodavatele:            | 696 42                     | ~                       | Číslo dodávky dodavatele:                     |                                 |                                  | 1      |
| Město dodavatele:          | Vracov                     | ~                       | Číslo faktury dodavatele:                     | *                               |                                  | ]      |
| Kontakt dodavatele:        | Pan Pavel Czernek          |                         | Kód adresy objednávky:                        | ~                               |                                  |        |
| Počet archivovaných verzí: | 0                          |                         | Kód nákupčího:                                | RL ~                            |                                  |        |
| Kód textu položky:         | ~                          |                         | Centrum odpovědnosti:                         | LIBEREC ~                       |                                  |        |
| Text položky:              | Objednávka 106030          |                         | Přiřazené ID uživatele:                       |                                 | -                                | $\sim$ |
| Zúčtovací datum:           | 31.01.2017 🗸               |                         | Stav fronty úloh:                             |                                 |                                  |        |
| Datum DPH:                 | 31.01.2017 🗸               |                         | Stav:                                         | Otevřeno                        | ~                                |        |
|                            |                            |                         |                                               |                                 | 🔨 Zobrazit méně p                | polí   |
| Řádky                      |                            |                         |                                               |                                 | *                                | * ^    |
| 🔠 Řádek 👻 🗲 Funkce 👻 🛅 C   | bjednávka 👻 🛅 Nový 🏙 Najít | Filtr 🛛 🖳 Vymazat filtr |                                               |                                 |                                  |        |
| Typ Číslo                  | Popis P<br>d               | římá Kód lokace<br>od   | Množství Rezervované Kód m<br>množství jednot | ěrné Nákupní cena<br>ky bez DPH | Částka na řádku Řádko<br>bez DPH | .ovi ^ |
| Zboží A1                   | Kurare                     | MODRÝ                   | 5 FLAKON                                      | N 70,00                         | 350,00                           |        |
|                            |                            |                         |                                               |                                 |                                  | × .    |
|                            |                            |                         |                                               |                                 |                                  | -      |

#### Přiřazení šarží – nezadáváme karty šarže

|                         | Nákupní řádek      | Původ                 |                     | Sledov                  | vání zboží             |     | Nedefinováno |
|-------------------------|--------------------|-----------------------|---------------------|-------------------------|------------------------|-----|--------------|
| Množství:               |                    |                       | 100                 |                         |                        | 100 |              |
| Množ.ke zpracování:     |                    |                       | 100                 |                         |                        | 100 |              |
| K fakturaci:            |                    |                       | 100                 |                         |                        | 100 |              |
| Kód sledování zboží:    | DÁVKAVŠE           |                       | Popis:              | Sledování určité dávl   | ky                     |     |              |
| Do Sériové číslo<br>sér | Do Číslo ša<br>čís | rže Množství (základ) | Množ.ke<br>zpracová | K fakturaci<br>(základ) | Vyrovnáno<br>položkou… |     |              |
| Ano                     | Ano KUR_01         | 20                    | 20                  | 20                      | 0                      |     |              |
| Ano                     | Ano KUR_02         | 20                    | 20                  | 20                      | 0                      |     |              |
| Ano                     | Ano KUR_03         | 20                    | 20                  | 20                      | 0                      |     |              |
| Ano                     | Ano KUR_04         | 20                    | 20                  | 20                      | 0                      |     |              |
| Ano                     | Ano KUR_05         | 20                    | 20                  | 20                      | 0                      |     |              |

# Zaúčtování nákupní objednávky (F9) – položky zboží

| Položky zb                                     | oží •                       |                  |                  |                |       |            |                      |                         |                        |                              |                   |                  |              |                | Typ filtrov      | ání (F3) |
|------------------------------------------------|-----------------------------|------------------|------------------|----------------|-------|------------|----------------------|-------------------------|------------------------|------------------------------|-------------------|------------------|--------------|----------------|------------------|----------|
| Zobrazit výsled<br>X Kde Čís<br>+ Přidat filtr | <b>dky:</b><br>slo zboží  ▼ | je A1            |                  |                |       |            |                      |                         |                        |                              |                   |                  |              |                |                  |          |
| Zúčtovací<br>datum                             | Typ<br>položky              | Typ dokladu      | Číslo<br>dokladu | Číslo<br>zboží | Popis | Kód lokace | Množství Číslo šarže | Fakturované<br>množství | Zůstatek<br>(množství) | Částka prodeje<br>(skutečná) | Částka<br>nákladů | Částka<br>náklad | Ote          | Typ<br>zakázky | Číslo<br>položky |          |
| 31.01.2017                                     | Nákup                       | Nákupní příjemka | 107041           | A1             |       | MODRÝ      | 20 KUR_03            | 20                      | 20                     | 0,00                         | 70,00             | 0,00             |              |                | 349              |          |
| 31.01.2017                                     | Nákup                       | Nákupní příjemka | 107041           | A1             |       | MODRÝ      | 20 KUR_01            | 20                      | 20                     | 0,00                         | 70,00             | 0,00             | $\checkmark$ |                | 350              |          |
| 31.01.2017                                     | Nákup                       | Nákupní příjemka | 107041           | A1             |       | MODRÝ      | 20 KUR_02            | 20                      | 20                     | 0,00                         | 70,00             | 0,00             | $\checkmark$ |                | 351              |          |
| 31.01.2017                                     | Nákup                       | Nákupní příjemka | 107041           | A1             |       | MODRÝ      | 20 KUR_04            | 20                      | 20                     | 0,00                         | 70,00             | 0,00             | $\checkmark$ |                | 352              |          |
| 31.01.2017                                     | Nákup                       | Nákupní příjemka | 107041           | A1             |       | MODRÝ      | 20 KUR_05            | 20                      | 20                     | 0,00                         | 70,00             | 0,00             | $\checkmark$ |                | 353              |          |
|                                                |                             |                  |                  |                |       |            |                      |                         |                        |                              |                   |                  |              |                |                  |          |

# Prodej určité části zboží podle šarže – manuální výběr

| Prodejní i                     | Původ<br>řádek                |                     | Sledov                  | vání zboží          |    | Nedefinováno |
|--------------------------------|-------------------------------|---------------------|-------------------------|---------------------|----|--------------|
| Množství:                      |                               | 60                  |                         |                     | 60 |              |
| Množ.ke zpracování:            |                               | 60                  |                         |                     | 60 |              |
| K fakturaci:                   |                               | 60                  |                         |                     | 60 |              |
| Kód sledování zboží: DÁVKAVŠ   | E                             | Popis:              | Sledování určité dávk   | çy                  |    |              |
| Do Sériové číslo Do<br>sér čís | Číslo šarže Množství (základ) | Množ.ke<br>zpracová | K fakturaci<br>(základ) | Vyrovnat<br>položko |    |              |
| Ano Ano                        | KUR_01 20                     | 20                  | 20                      | 0                   |    |              |
| Ano Ano                        | KUR_03 20                     | 20                  | 20                      | 0                   |    |              |
| Ano Ano                        | KUR_05 20                     | 20                  | 20                      | 0                   |    |              |

# Zaúčtovat klávesou F9

# Položky zboží – vyrovnání vysledováno s pomocí ikony Vyrovnané položky (viz šipky)

| Položky zl       | boží 🔹                |            |                      |                         |                        |                              | Typ filtrování    | (F3) Zúčto       | ovací dat    | um             | •   <del>-</del> | • ^              |
|------------------|-----------------------|------------|----------------------|-------------------------|------------------------|------------------------------|-------------------|------------------|--------------|----------------|------------------|------------------|
| Zobrazit výsle   | edky:                 |            |                      |                         |                        |                              |                   |                  |              |                |                  |                  |
| 🗙 Kde – Č        | Číslo zboží 🔻 je 🛛 A1 |            |                      |                         |                        |                              |                   |                  |              |                |                  |                  |
| 🕂 Přidat filtr   |                       |            |                      |                         |                        |                              |                   |                  |              |                |                  |                  |
| Číslo<br>dokladu | Číslo Popis<br>zboží  | Kód lokace | Množství Číslo šarže | Fakturované<br>množství | Zůstatek<br>(množství) | Částka prodeje<br>(skutečná) | Částka<br>nákladů | Částka<br>náklad | Ote          | Typ<br>zakázky | I                | Číslo<br>položky |
| 107041           | A1                    | MODRÝ      | 20 KUR_03            | 20                      | 0                      | 0,00                         | 70,00             | 0,00             |              |                |                  | 349              |
| 107041           | A1                    | MODRÝ      | 20 KUR_01            | 20                      | 0                      | 0,00                         | 70,00             | 0,00             |              |                | •                | 350              |
| 107041           | A1                    | MODRÝ      | 20 KUR_02            | 20                      | 20                     | 0,00                         | 70,00             | 0,00             | $\checkmark$ |                |                  | 351              |
| 107041           | A1                    | MODRÝ      | 20 KUR_04            | 20                      | 20                     | 0,00                         | 70,00             | 0,00             | $\checkmark$ |                |                  | 352              |
| 107041           | A1                    | MODRÝ      | 20 KUR_05            | 20                      | 0                      | 0,00                         | 70,00             | 0,00             |              |                |                  | 353              |
| 102050           | A1                    | MODRÝ      | -20 KUR_01           | -20                     | 0                      | 2 000,00                     | -70,00            | 0,00             |              |                | +                | 354              |
| 102050           | A1                    | MODRÝ      | -20 KUR_03           | -20                     | 0                      | 2 000,00                     | -70,00            | 0,00             |              |                | +                | 355              |
| 102050           | A1                    | MODRÝ      | -20 KUR_05           | -20                     | 0                      | 2 000,00                     | -70,00            | 0,00             |              |                |                  | 356              |

#### Sešit vyrovnání – s pomocí vyhledávacího okna

| 🚮 Úpravy -                  | Sešit vyrovr     | nání       |                    |             |            |                     |                      |          |                        |                         |                         |                   |                   |              |              | _                  |
|-----------------------------|------------------|------------|--------------------|-------------|------------|---------------------|----------------------|----------|------------------------|-------------------------|-------------------------|-------------------|-------------------|--------------|--------------|--------------------|
| <ul> <li>DOM</li> </ul>     | OVSKÁ STR        | ÁNKA AKC   | E NAVIGACE         | :           |            |                     |                      |          |                        |                         |                         |                   |                   |              |              | CF                 |
| R<br>Aktualizovat<br>Stránk | Najît            |            |                    |             |            |                     |                      |          |                        |                         |                         |                   |                   |              |              |                    |
| Obecné                      |                  |            |                    |             |            |                     |                      |          |                        |                         |                         |                   |                   |              |              |                    |
| Filtr data:                 |                  |            |                    |             |            |                     | Filtr čísla dokladu: |          |                        |                         |                         |                   |                   |              |              |                    |
| Filtr zboží:                | A1               |            |                    |             |            | $\sim$              | Filtr lokace:        |          |                        |                         |                         |                   | $\sim$            |              |              |                    |
| Číslo<br>zboží              | Číslo<br>dokladu | Kód lokace | Zúčtovací<br>datum | Typ položky | Typ původu | Typ doklad          | u Číslo původu       | Množství | Zůstatek<br>(množství) | Fakturované<br>množství | Rezervované<br>množství | Dodané<br>množstv | Částka<br>nákladů | Otevře       | Pozitivní    | Číslo 🔺<br>položky |
| A1 ~                        | 107041           | MODRÝ      | 31.01.2017         | Nákup       | Dodavatel  | Nákupní př <u>í</u> | j 20000              | 20       | 0                      | 20                      | 0                       | 0                 | 70,00             |              |              | 349                |
| A1                          | 107041           | MODRÝ      | 31.01.2017         | Nákup       | Dodavatel  | Nákupní př <u>í</u> | j 20000              | 20       | 0                      | 20                      | 0                       | 0                 | 70,00             |              | $\checkmark$ | 350                |
| A1                          | 107041           | MODRÝ      | 31.01.2017         | Nákup       | Dodavatel  | Nákupní př <u>í</u> | j 20000              | 20       | 20                     | 20                      | 0                       | 0                 | 70,00             | $\checkmark$ | $\checkmark$ | 351                |
| A1                          | 107041           | MODRÝ      | 31.01.2017         | Nákup       | Dodavatel  | Nákupní př <u>í</u> | j 20000              | 20       | 20                     | 20                      | 0                       | 0                 | 70,00             | $\checkmark$ | $\checkmark$ | 352                |
| A1                          | 107041           | MODRÝ      | 31.01.2017         | Nákup       | Dodavatel  | Nákupní pří         | j 20000              | 20       | 0                      | 20                      | 0                       | 0                 | 70,00             |              | $\checkmark$ | 353                |
| A1                          | 102050           | MODRÝ      | 31.01.2017         | Prodej      | Zákazník   | Prodejní do         | d 10000              | -20      | 0                      | -20                     | 0                       | -20               | -70,00            |              |              | 354                |
| A1                          | 102050           | MODRÝ      | 31.01.2017         | Prodej      | Zákazník   | Prodejní do         | d 10000              | -20      | 0                      | -20                     | 0                       | -20               | -70,00            |              |              | 355                |
| A1                          | 102050           | MODRÝ      | 31.01.2017         | Prodej      | Zákazník   | Prodejní do         | d 10000              | -20      | 0                      | -20                     | 0                       | -20               | -70,00            |              |              | 356                |

## Odebrání vyrovnání 349-355

| Sešit vy       | /rovnání         | í T        |                    |             |            |               |                      |          |                        |                         |                         |                   | 349               |        | Číslo        | položky          | - 5      | ×         |
|----------------|------------------|------------|--------------------|-------------|------------|---------------|----------------------|----------|------------------------|-------------------------|-------------------------|-------------------|-------------------|--------|--------------|------------------|----------|-----------|
|                |                  |            |                    |             |            |               |                      |          |                        |                         |                         |                   |                   |        |              |                  | Filtr: A | <b>A1</b> |
| Obecné         |                  |            |                    |             |            |               |                      |          |                        |                         |                         |                   |                   |        |              |                  |          |           |
| Filtr data:    |                  |            |                    |             |            | F             | Filtr čísla dokladu: |          |                        |                         |                         |                   |                   |        |              |                  |          |           |
| Filtr zboží:   | A1               |            |                    |             |            | ~ F           | Filtr lokace:        |          |                        |                         |                         |                   | $\sim$            |        |              |                  |          |           |
| Číslo<br>zboží | Číslo<br>dokladu | Kód lokace | Zúčtovací<br>datum | Typ položky | Typ původu | Typ dokladu   | Číslo původu         | Množství | Zůstatek<br>(množství) | Fakturované<br>množství | Rezervované<br>množství | Dodané<br>množstv | Částka<br>nákladů | Otevře | Pozitivní    | Číslo<br>položky |          |           |
| A1             | 107041           | MODRÝ      | 31.01.2017         | Nákup       | Dodavatel  | Nákupní příj. | 20000                | 20       | 0                      | 20                      | 0                       | 0                 | 70,00             |        | $\checkmark$ | 349              |          |           |

Číslo položky

355

| • D0                | DMOVSKÁ STRÁN                       | KA AKCE                       | NAVIGACE                           |          |                   |                         |                         |                        |                            |                                |                   |     |             |
|---------------------|-------------------------------------|-------------------------------|------------------------------------|----------|-------------------|-------------------------|-------------------------|------------------------|----------------------------|--------------------------------|-------------------|-----|-------------|
| Vyrovnan<br>položky | é Nevyrovnané<br>položky<br>obrazit | Dimenze Polož<br>ocen<br>Polo | ky Položky<br>ění rezervace<br>žka |          |                   |                         |                         |                        |                            |                                |                   |     |             |
|                     |                                     |                               |                                    |          |                   |                         |                         |                        |                            |                                |                   |     |             |
| X                   | <b>S</b> #                          |                               |                                    |          |                   |                         |                         |                        |                            |                                |                   |     |             |
| Odebra<br>vyrovná   | at Aktualizovat Najít<br>iní        |                               |                                    |          |                   |                         |                         |                        |                            |                                |                   |     |             |
| Proce               | s Stránka                           |                               |                                    |          |                   |                         |                         |                        |                            |                                |                   |     |             |
| Zú<br>da            | ičtovací Typ položky<br>tum         | Typ dokladu Číslo<br>dokladu  | Vyrovnané<br>množství              | Množství | Částka<br>nákladů | Fakturované<br>množství | Rezervované<br>množství | Zůstatek<br>(množství) | Množství k<br>dispozici pr | K dispozici pro<br>vyrovnání m | Dodané<br>množstv | Ote | Typ zakázky |
| 31.                 | 01.2017 Prodej                      | Prodejní dod 102050           | -20                                | -20      | -70,00            | -20                     | 0                       | 0                      | 20                         | 0                              | -20               |     |             |

# Sešit po odebrání vyrovnání dvou položek

| Znovu Vra<br>vyrovnat :<br>Funkc | Ś<br>átit ruční<br>změny<br>ce |            |                    |             |            |             |                      |          |                        |                         |                         |                   |                   |              |              |                    |                    |     |
|----------------------------------|--------------------------------|------------|--------------------|-------------|------------|-------------|----------------------|----------|------------------------|-------------------------|-------------------------|-------------------|-------------------|--------------|--------------|--------------------|--------------------|-----|
| Sešit vy                         | rovnání                        | -          |                    |             |            |             |                      |          |                        |                         |                         |                   | Typ fi            | ltrování (F  | 3) Číslo     | položky            | ▼   →<br>Filtr: A1 | ] ~ |
| <b>Obecné</b><br>Filtr data:     |                                |            |                    |             |            |             | Filtr čísla dokladu: |          |                        |                         |                         |                   |                   |              |              |                    |                    |     |
| Filtr zboží:                     | A1                             |            |                    |             |            | ~           | Filtr lokace:        |          |                        |                         |                         |                   | $\sim$            |              |              |                    |                    |     |
| Číslo<br>zboží                   | Číslo<br>dokladu               | Kód lokace | Zúčtovací<br>datum | Typ položky | Typ původu | Typ doklad  | u Číslo původu       | Množství | Zůstatek<br>(množství) | Fakturované<br>množství | Rezervované<br>množství | Dodané<br>množstv | Částka<br>nákladů | Otevře       | Pozitivní    | Číslo 🔺<br>položky |                    |     |
| A1                               | 107041                         | MODRÝ      | 31.01.2017         | Nákup       | Dodavatel  | Nákupní př  | j 20000              | 20       | 20                     | 20                      | 0                       | 0                 | 70,00             |              |              | 349                |                    |     |
| A1                               | 107041                         | MODRÝ      | 31.01.2017         | Nákup       | Dodavatel  | Nákupní př  | j 20000              | 20       | 0                      | 20                      | 0                       | 0                 | 70,00             |              | $\checkmark$ | 350                |                    |     |
| A1                               | 107041                         | MODRÝ      | 31.01.2017         | Nákup       | Dodavatel  | Nákupní př  | j 20000              | 20       | 20                     | 20                      | 0                       | 0                 | 70,00             | $\checkmark$ | $\checkmark$ | 351                |                    |     |
| A1                               | 107041                         | MODRÝ      | 31.01.2017         | Nákup       | Dodavatel  | Nákupní př  | j 20000              | 20       | 20                     | 20                      | 0                       | 0                 | 70,00             | $\checkmark$ | $\checkmark$ | 352                |                    |     |
| A1                               | 107041                         | MODRÝ      | 31.01.2017         | Nákup       | Dodavatel  | Nákupní př  | j 20000              | 20       | 0                      | 20                      | 0                       | 0                 | 70,00             |              | $\checkmark$ | 353                |                    |     |
| A1                               | 102050                         | MODRÝ      | 31.01.2017         | Prodej      | Zákazník   | Prodejní do | d 10000              | -20      | 0                      | -20                     | 0                       | -20               | -70,00            |              |              | 354                |                    |     |
| A1                               | 102050                         | MODRÝ      | 31.01.2017         | Prodej      | Zákazník   | Prodejní do | d 10000              | -20      | -20                    | -20                     | 0                       | -20               | -70,00            |              |              | 355                |                    |     |
| A1                               | 102050                         | MODRÝ      | 31.01.2017         | Prodej      | Zákazník   | Prodejní do | d 10000              | -20      | 0                      | -20                     | 0                       | -20               | -70,00            |              |              | 356                |                    |     |

Dále postupujeme vždy tak, že dáme kurzor na uzavřenou položky podíváme se na vyrovnání a toto zruším. Takže máme nakonec všechny položky otevřené !

# Všechny vyrovnání zrušena

|  | Sešit | vyrovnán | πí τ |
|--|-------|----------|------|
|--|-------|----------|------|

|                |                  |            |                    |             |            |                                   |          |                                    |                         |                         |                   |                   |              |              | Flug A1          |
|----------------|------------------|------------|--------------------|-------------|------------|-----------------------------------|----------|------------------------------------|-------------------------|-------------------------|-------------------|-------------------|--------------|--------------|------------------|
| Obecné         |                  |            |                    |             |            |                                   |          |                                    |                         |                         |                   |                   |              |              |                  |
| Filtr data:    |                  |            |                    |             |            | Filtr čísla dokladu:              |          |                                    |                         |                         |                   |                   |              |              |                  |
| Filtr zboží:   | A1               |            |                    |             |            | <ul> <li>Filtr lokace:</li> </ul> |          |                                    |                         |                         | $\sim$            |                   |              |              |                  |
| Číslo<br>zboží | Číslo<br>dokladu | Kód lokace | Zúčtovací<br>datum | Typ položky | Typ původu | Typ dokladu Číslo původu          | Množství | Zůstatek Číslo šarže<br>(množství) | Fakturované<br>množství | Rezervované<br>množství | Dodané<br>množstv | Částka<br>nákladů | Otevře       | Pozitivní    | Číslo<br>položky |
| A1             | 107041           | MODRÝ      | 31.01.2017         | Nákup       | Dodavatel  | Nákupní příj 20000                | 20       | 20 KUR_03                          | 20                      | 0                       | 0                 | 70,00             | $\checkmark$ | $\checkmark$ | 349              |
| A1             | 107041           | MODRÝ      | 31.01.2017         | Nákup       | Dodavatel  | Nákupní příj 20000                | 20       | 20 KUR_01                          | 20                      | 0                       | 0                 | 70,00             | $\checkmark$ | $\checkmark$ | 350              |
| A1             | 107041           | MODRÝ      | 31.01.2017         | Nákup       | Dodavatel  | Nákupní příj 20000                | 20       | 20 KUR_02                          | 20                      | 0                       | 0                 | 70,00             | $\checkmark$ | $\checkmark$ | 351              |
| A1             | 107041           | MODRÝ      | 31.01.2017         | Nákup       | Dodavatel  | Nákupní příj 20000                | 20       | 20 KUR_04                          | 20                      | 0                       | 0                 | 70,00             | $\checkmark$ | $\checkmark$ | 352              |
| A1             | 107041           | MODRÝ      | 31.01.2017         | Nákup       | Dodavatel  | Nákupní příj 20000                | 20       | 20 KUR_05                          | 20                      | 0                       | 0                 | 70,00             |              |              | 353              |
| A1             | 102050           | MODRÝ      | 31.01.2017         | Prodej      | Zákazník   | Prodejní dod 10000                | -20      | -20 KUR_01                         | -20                     | 0                       | -20               | -70,00            | $\checkmark$ |              | 354              |
| A1             | 102050           | MODRÝ      | 31.01.2017         | Prodej      | Zákazník   | Prodejní dod 10000                | -20      | -20 KUR_03                         | -20                     | 0                       | -20               | -70,00            | $\checkmark$ |              | 355              |
| A1             | 102050           | MODRÝ      | 31.01.2017         | Prodej      | Zákazník   | Prodejní dod 10000                | -20      | -20 KUR_05                         | -20                     | 0                       | -20               | -70,00            | $\checkmark$ |              | 356              |
|                |                  |            |                    |             |            |                                   |          |                                    |                         |                         |                   |                   |              |              |                  |

V tomto případě ovšem **nejde dělat nic**, protože máme 20 gramů šarže (KUR\_03) na výstupu, kterou může vyrovnat pouze jedna vstupní šarže KUR\_03 na vstupu a té máme pouze 20 gramů. Takže budeme potřebovat koupit např. další 2 flakony vždy s šaržemi KUR\_03 a KUR\_05 . Zde tedy provedeme další akci, že se to vše vrátí do původního stavu s pomocí

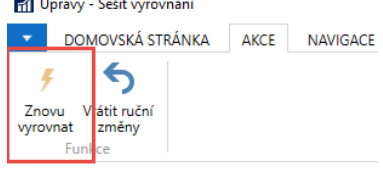

Typ filtrování (F3)

Číslo zboží

▼ →

#### Doplnění vstupních šarží – s pomocí deníku zboží

| Název listu:                                                             | VÝCHOZÍ                        | ~                    |                        |          |                                           |    |              |          |                       |                 |        |
|--------------------------------------------------------------------------|--------------------------------|----------------------|------------------------|----------|-------------------------------------------|----|--------------|----------|-----------------------|-----------------|--------|
| Zúčtovací<br>datum                                                       | í Typ polo                     | žky Číslo<br>dokladu | Čís                    | lo zboží | Popis                                     |    | Kód lokace   | Množství | Kód měrné<br>jednotky | Jednotková cena | Částka |
| 31.01.2017                                                               | <ul> <li>Vákup</li> </ul>      | T00001               | A1                     |          | Kurare                                    |    | MODRÝ        | 2        | FLAKON                | 70,00           | 140,00 |
| 31.01.2017                                                               | Nákup                          | T00001               | A1                     |          | Kurare                                    |    | MODRÝ        | 2        | FLAKON                | 70,00           | 140,00 |
| Množství:<br>Množ.ke zpracování:<br>K fakturaci:<br>Kód sledování zboží: | Řádek deníku zboží<br>DÁVKAVŠE | Původ                | 40                     | Popis:   | Sledování zboží<br>Sledování určité dávky | 40 | Nedefinováno |          |                       |                 |        |
| Do Sériové čís<br>sér                                                    | ilo Do Číslo šarže<br>čís      | Množství (základ)    | Vyrovnáno<br>položkou… |          |                                           |    |              |          |                       |                 |        |
| Ano                                                                      | Ano KUR_05                     | 40                   | 0                      |          |                                           |    |              |          |                       |                 |        |
| Množství:                                                                | Řádek deníku zboží             | Původ                | 40                     |          | Sledování zboží                           | 40 | Nedefinováno |          |                       |                 |        |
| Množ ke zpracování:<br>K fakturaci:                                      |                                |                      |                        |          |                                           |    |              |          |                       |                 |        |
| Kód sledování zboží:                                                     | DÁVKAVŠE                       |                      |                        | Popis: S | íledování určité dávky                    |    |              |          |                       |                 |        |
| Do Sériové číslo<br>sér                                                  | o Do Číslo šarže<br>čís        | Množství (základ)    | Vyrovnáno<br>položkou… | L        |                                           |    |              |          |                       |                 |        |
| Ano                                                                      | Ano KUR_03                     | 40                   | 0                      |          |                                           |    |              |          |                       |                 |        |

#### Sešit vyrovnání po nákupu dalšího množství šarží KUR\_03 a KUR\_05.

| Sešit vy       | /rovnání         | í T        |                    |             |            |               |                     |          |                                    |                         |                         | Typ fi            | ltrování (F3)     | Císlo zb     | oží          | - →              | ~ |
|----------------|------------------|------------|--------------------|-------------|------------|---------------|---------------------|----------|------------------------------------|-------------------------|-------------------------|-------------------|-------------------|--------------|--------------|------------------|---|
|                |                  |            |                    |             |            |               |                     |          |                                    |                         |                         |                   |                   |              |              | Filtr: A1        |   |
| Obecné         |                  |            |                    |             |            |               |                     |          |                                    |                         |                         |                   |                   |              |              |                  |   |
| Filtr data:    |                  |            |                    |             |            | F             | iltr čísla dokladu: |          |                                    |                         |                         |                   |                   |              |              |                  |   |
| Filtr zboží:   | A1               |            |                    |             |            | ~ F           | iltr lokace:        |          |                                    |                         |                         | $\sim$            |                   |              |              |                  |   |
| Číslo<br>zboží | Číslo<br>dokladu | Kód lokace | Zúčtovací<br>datum | Typ položky | Typ původu | Typ dokladu   | Číslo původu        | Množství | Zůstatek Číslo šarže<br>(množství) | Fakturované<br>množství | Rezervované<br>množství | Dodané<br>množstv | Částka<br>nákladů | Otevře       | Pozitivní    | Číslo<br>položky |   |
| A1             | 107041           | MODRÝ      | 31.01.2017         | Nákup       | Dodavatel  | Nákupní příj  | . 20000             | 20       | 0 KUR_03                           | 20                      | 0                       | 0                 | 70,00             |              |              | 349              |   |
| A1             | 107041           | MODRÝ      | 31.01.2017         | Nákup       | Dodavatel  | Nákupní příj  | . 20000             | 20       | 0 KUR_01                           | 20                      | 0                       | 0                 | 70,00             |              | $\checkmark$ | 350              |   |
| A1             | 107041           | MODRÝ      | 31.01.2017         | Nákup       | Dodavatel  | Nákupní příj  | . 20000             | 20       | 20 KUR_02                          | 20                      | 0                       | 0                 | 70,00             | $\checkmark$ | $\checkmark$ | 351              |   |
| A1             | 107041           | MODRÝ      | 31.01.2017         | Nákup       | Dodavatel  | Nákupní příj  | . 20000             | 20       | 20 KUR_04                          | 20                      | 0                       | 0                 | 70,00             | $\checkmark$ | $\checkmark$ | 352              |   |
| A1             | 107041           | MODRÝ      | 31.01.2017         | Nákup       | Dodavatel  | Nákupní příj  | . 20000             | 20       | 0 KUR_05                           | 20                      | 0                       | 0                 | 70,00             |              | $\checkmark$ | 353              |   |
| A1             | 102050           | MODRÝ      | 31.01.2017         | Prodej      | Zákazník   | Prodejní dod. | 10000               | -20      | 0 KUR_01                           | -20                     | 0                       | -20               | -70,00            |              |              | 354              |   |
| A1             | 102050           | MODRÝ      | 31.01.2017         | Prodej      | Zákazník   | Prodejní dod. | 10000               | -20      | 0 KUR_03                           | -20                     | 0                       | -20               | -70,00            |              |              | 355              |   |
| A1             | 102050           | MODRÝ      | 31.01.2017         | Prodej      | Zákazník   | Prodejní dod. | 10000               | -20      | 0_KUR_05                           | -20                     | 0                       | -20               | -70,00            |              |              | 356              | - |
| A1             | T00001           | MODRÝ      | 31.01.2017         | Nákup       |            |               |                     | 40       | 40 KUR_03                          | 40                      | 0                       | 0                 | 140,00            | $\checkmark$ | $\checkmark$ | 357              |   |
| A1             | T00001           | MODRÝ      | 31.01.2017         | Nákup       |            |               |                     | 40       | 40 KUR_05                          | 40                      | 0                       | 0                 | 140,00            | $\checkmark$ | $\checkmark$ | 358              |   |
|                |                  |            |                    |             |            |               |                     |          |                                    |                         |                         |                   |                   |              |              |                  |   |

Nyní už můžeme zrušit vyrovnání 349(nákup, KUR\_03)- 355(prodej, KUR\_03) a nahradit ho vyrovnáním 357(nákup, KUR\_03) – 355(prodej, KUR\_03) ! Výsledkem bude, že v novém nákupu zbude ještě 20 gramů nevyrovnané šarže KUR\_03.

# Provedení nového náhradního vyrovnání

| Sešit vy       | rovnání          | ÷          |                    |             |            |                            |                   |          |                              |       |                         |                         | 'KUR_0            | 3'                | Číslo šarž   | že           | - 📡              |
|----------------|------------------|------------|--------------------|-------------|------------|----------------------------|-------------------|----------|------------------------------|-------|-------------------------|-------------------------|-------------------|-------------------|--------------|--------------|------------------|
|                |                  |            |                    |             |            |                            |                   |          |                              |       |                         |                         |                   |                   |              |              | Filtr: A1        |
| Obecné         |                  |            |                    |             |            |                            |                   |          |                              |       |                         |                         |                   |                   |              |              |                  |
| Filtr data:    |                  |            |                    |             |            | Filt                       | tr čísla dokladu: |          |                              |       |                         |                         |                   |                   |              |              |                  |
| Filtr zboží:   | A1               |            |                    |             |            | <ul> <li>✓ Filt</li> </ul> | tr lokace:        |          |                              |       |                         |                         | $\sim$            |                   |              |              |                  |
| Číslo<br>zboží | Číslo<br>dokladu | Kód lokace | Zúčtovací<br>datum | Typ položky | Typ původu | Typ dokladu                | Číslo původu      | Množství | Zůstatek Číslo<br>(množství) | šarže | Fakturované<br>množství | Rezervované<br>množství | Dodané<br>množstv | Částka<br>nákladů | Otevře       | Pozitivní    | Číslo<br>položky |
| A1             | 107041           | MODRÝ      | 31.01.2017         | Nákup       | Dodavatel  | Nákupní příj               | 20000             | 20       | 20 KUR_                      | 03    | 20                      | 0                       | 0                 | 70,00             | $\checkmark$ | $\checkmark$ | 349              |
| A1             | 102050           | MODRÝ      | 31.01.2017         | Prodej      | Zákazník   | Prodejní dod               | 10000             | -20      | -20 KUR_                     | 03 ~  | -20                     | 0                       | -20               | -70,00            |              |              | 355              |
| A1             | T00001           | MODRÝ      | 31.01.2017         | Nákup       |            |                            |                   | 40       | 40 KUR_                      | 03    | 40                      | 0                       | 0                 | 140,00            | $\checkmark$ | $\checkmark$ | 357              |

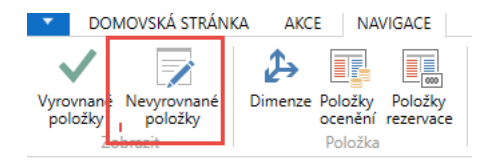

| Zúčtovací<br>datum | Typ položky | Typ dokladu  | Číslo<br>dokladu | Vyrovnané Číslo šarže<br>množství | Množství | Částka<br>nákladů | Fakturované<br>množství | Rezervované<br>množství | Zůstatek<br>(množství) | Množství k<br>dispozici pr | K dispozici pro<br>vyrovnání m | Dodané Ote<br>množstv | Typ zakázky Číslo 🔺 položky |
|--------------------|-------------|--------------|------------------|-----------------------------------|----------|-------------------|-------------------------|-------------------------|------------------------|----------------------------|--------------------------------|-----------------------|-----------------------------|
| 31.01.2017         | Nákup       | Nákupní příj | 107041           | 0 KUR_03                          | 20       | 70,00             | 20                      | 0                       | 20                     | 20                         | 20                             | 0 🔽                   | 349                         |
| 31.01.2017         | Nákup       | Nákupní příj | 107041           | 0 KUR_02                          | 20       | 70,00             | 20                      | 0                       | 20                     | 20                         | 20                             | 0 🔽                   | 351                         |
| 31.01.2017         | Nákup       | Nákupní příi | 107041           | 0 KUR 04                          | 20       | 70.00             | 20                      | 0                       | 20                     | 20                         | 20                             | 0 🖂                   | 352                         |
| 31.01.2017         | Nákup       |              | T00001           | 0 KUR_03                          | 40       | 140,00            | 40                      | 0                       | 40                     | 40                         | 40                             | 0 🔽                   | 357                         |
| 31.01.2017         | Nákup       |              | T00001           | 0 KUR_05                          | 40       | 140,00            | 40                      | 0                       | 40                     | 40                         | 40                             | 0 🗸                   | 358                         |

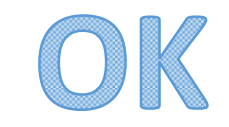

# Výsledek

| Sešit vy       | vrovnání         | -          |                    |             |            |                                        |          |                                    |                         |                         | Typ fil           | trování (F3)      | Číslo šar    | že           | >                  | ~ |
|----------------|------------------|------------|--------------------|-------------|------------|----------------------------------------|----------|------------------------------------|-------------------------|-------------------------|-------------------|-------------------|--------------|--------------|--------------------|---|
| -              |                  |            |                    |             |            |                                        |          |                                    |                         |                         |                   |                   |              |              | Filtr: A1          |   |
| Obecné         | <b>I</b>         |            |                    |             |            | Filtr čícla dokladu                    |          |                                    |                         |                         |                   |                   |              |              |                    |   |
| Filtr zboží:   | A1               |            |                    |             |            | Filtr Cisia dokiadu:     Filtr lokace: |          |                                    |                         |                         | ~                 |                   |              |              |                    |   |
| Číslo<br>zboží | Číslo<br>dokladu | Kód lokace | Zúčtovací<br>datum | Typ položky | Typ původu | Typ dokladu Číslo původu               | Množství | Zůstatek Číslo šarže<br>(množství) | Fakturované<br>množství | Rezervované<br>množství | Dodané<br>množstv | Částka<br>nákladů | Otevře       | Pozitivní    | Číslo 🔔<br>položky |   |
| A1             | 107041           | MODRÝ      | 31.01.2017         | Nákup       | Dodavatel  | Nákupní příj 20000                     | 20       | 20 KUR_03                          | 20                      | 0                       | 0                 | 70,00             | $\checkmark$ |              | 349                |   |
| A1             | 107041           | MODRÝ      | 31.01.2017         | Nákup       | Dodavatel  | Nákupní příj 20000                     | 20       | 0 KUR_01                           | 20                      | 0                       | 0                 | 70,00             |              | $\checkmark$ | 350                |   |
| A1             | 107041           | MODRÝ      | 31.01.2017         | Nákup       | Dodavatel  | Nákupní příj 20000                     | 20       | 20 KUR_02                          | 20                      | 0                       | 0                 | 70,00             | $\checkmark$ | $\checkmark$ | 351                |   |
| A1             | 107041           | MODRÝ      | 31.01.2017         | Nákup       | Dodavatel  | Nákupní příj 20000                     | 20       | 20 KUR_04                          | 20                      | 0                       | 0                 | 70,00             | $\checkmark$ | $\checkmark$ | 352                |   |
| A1             | 107041           | MODRÝ      | 31.01.2017         | Nákup       | Dodavatel  | Nákupní příj 20000                     | 20       | 0 KUR_05                           | 20                      | 0                       | 0                 | 70,00             |              | $\checkmark$ | 353                |   |
| A1             | 102050           | MODRÝ      | 31.01.2017         | Prodej      | Zákazník   | Prodejní dod 10000                     | -20      | 0 KUR_01                           | -20                     | 0                       | -20               | -70,00            |              |              | 354                |   |
| A1             | 102050           | MODRÝ      | 31.01.2017         | Prodej      | Zákazník   | Prodejní dod 10000                     | -20      | 0 KUR_03                           | -20                     | 0                       | -20               | -70,00            |              |              | 355                |   |
| A1             | 102050           | MODRÝ      | 31.01.2017         | Prodej      | Zákazník   | Prodejní dod 10000                     | -20      | 0 KUR_05                           | -20                     | 0                       | -20               | -70,00            |              |              | 356                |   |
| A1             | T00001           | MODRÝ      | 31.01.2017         | Nákup       |            |                                        | 40       | 20 KUR_03                          | 40                      | 0                       | 0                 | 140,00            | $\checkmark$ | $\checkmark$ | 357                |   |
| A1             | T00001           | MODRÝ      | 31.01.2017         | Nákup       |            |                                        | 40       | 40 KUR_05                          | 40                      | 0                       | 0                 | 140,00            | $\checkmark$ | $\checkmark$ | 358                |   |
|                |                  |            |                    |             |            |                                        |          |                                    |                         |                         |                   |                   |              |              |                    |   |

| Zúčtovací<br>datum | Typ položky | Typ dokladu | Číslo<br>dokladu | Vyrovnané Číslo šarže<br>množství | Množství | Částka<br>nákladů … | Fakturované<br>množství | Rezervované<br>množství | Zůstatek<br>(množství) | Množství k<br>dispozici pr | K dispozici pro<br>vyrovnání m… | Dodané Ote<br>množstv | Typ zakázky Číslo 🔺<br>položky |
|--------------------|-------------|-------------|------------------|-----------------------------------|----------|---------------------|-------------------------|-------------------------|------------------------|----------------------------|---------------------------------|-----------------------|--------------------------------|
| 31.01.2017         | Nákup       | ٦           | T00001           | 20 KUR_03                         | 40       | 140,00              | 40                      | 0                       | 20                     | 40                         | 20                              | 0 🔽                   | 357                            |

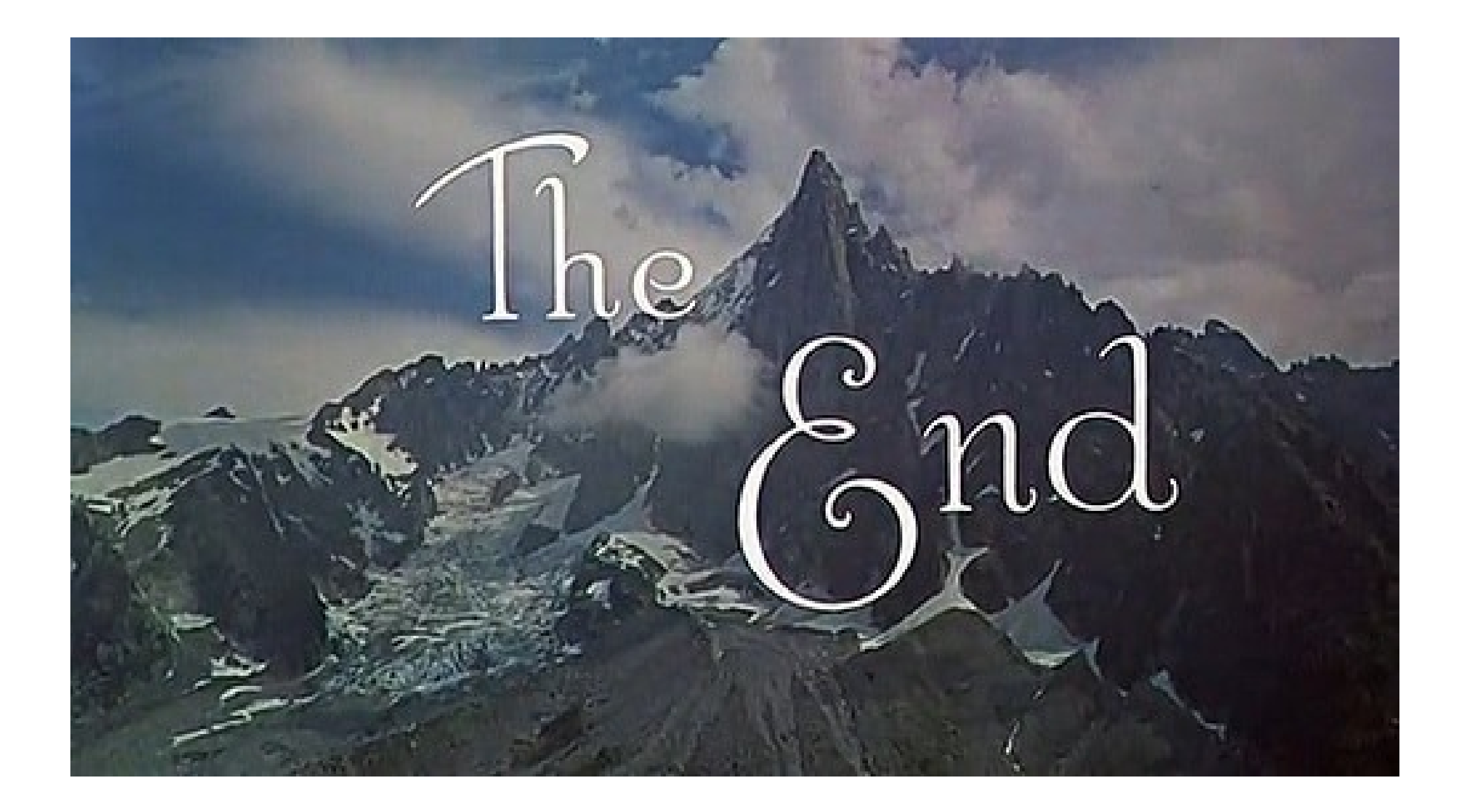